# Recruit Release Notes Changes Launching to Training 2017-08-09

## Panorama

#### Workspace Ribbon!

You may have noticed something different about the filters throughout Recruit since our last deploy. The Panorama project will entail the addition of many new filter options to allow for more specialized reporting capabilities. However, adding more filters to the already cluttered filter section would have made navigation and usability burdensome.

We have moved **Recruit's filters into the top of the screen** with a new user interface, **aka the Workspace Ribbon**! By moving the filters we have added valuable

usable space to the page and have set the groundwork for the future development of workspaces, which will allow users to save filter sets for varying use cases.

| Y               | our workspace <del>+</del> | Submission dates: All                                                                                                    | Academic year: 2017/18 |                 | Conclusion: Not yet concluded; No candidat |              |                      |
|-----------------|----------------------------|----------------------------------------------------------------------------------------------------|------------------------|-----------------|--------------------------------------------|--------------|----------------------|
|                 | Sch                        | <ul> <li>Pending</li> <li>Open</li> <li>Closed but not Final</li> <li>Final and Closed</li> <li>Update Remove</li> </ul> | epartment              | Tenured or SOE? |                                            | Chair Survey | Submiss              |
| c<br>orts       | Scho                       |                                                                                                    | epartment D            | No              |                                            | Unnecessary  | Open (Su<br>7/25/20: |
| cruitme<br>orts | nt Scho                    |                                                                                                    | epartment D            | No              |                                            | Unnecessary  | Open (Su<br>7/24/20: |
|                 | Acade                      | emic Affairs                                                                                                    | Academic Planning      | Yes             |                                            | Not started  | Final and            |

In preparation for this large change, we have created a detailed document explaining how to use the new filters that your users may find helpful:

## How to use the new Recruit filters

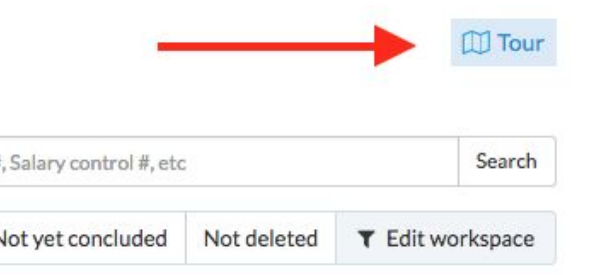

We have also **updated the Recruit page Tour** to help users navigate the new system. These tours appear at the top-right of every page that has an updated filter, and will appear automatically the first time a user accesses a page with filters.

# Bugs 'n Stuff

- Updated help docs to help explain the latest changes to the system
- Fixed an issue where JPF, SWR, and EXR numbers would disappear at the top of the screen after making an edit
- We added title code 002715 INTERN-CLINICAL PSYCHOLOGY to the app
- If accessing the committee chair survey through the email reminder, saving and exiting the survey would redirect the user to the applicant page